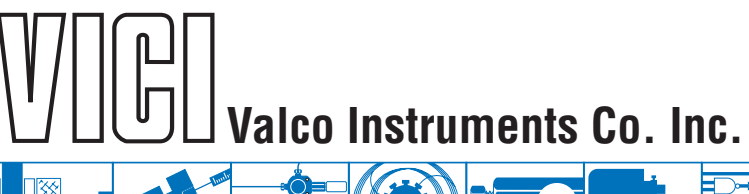

## Using Valco Electric Actuators with Sciex Analyst<sup>®</sup> Software

Sciex Analyst LC-MS/MS acquisition software for TripleQuad and QTRAP instruments is fully compatible with Valco two-position microelectric actuators. Serial and USB versions of the Valco universal electric actuators in two position mode can also be used, but must first be configured to a legacy mode which emulates microelectric actuator behaviors and responses.

## 1. Microelectric actuator

Initialize the actuator as described in Technote 413a, available in the support section of vici.com.

## **Universal actuator**

For steps A and B, you will need the Universal Actuator Manual supplied with your actuator or available for download in the support section of vici.com. For step C, you will need to download Technote 429.

A. Make sure that the actuator is set for Two Position with Stops. Refer to the manual as necessary.

B. Assign an ID to the actuator. Refer to the manual as necessary.

C. Configure the actuator for operation in legacy mode as described in Technote 429.

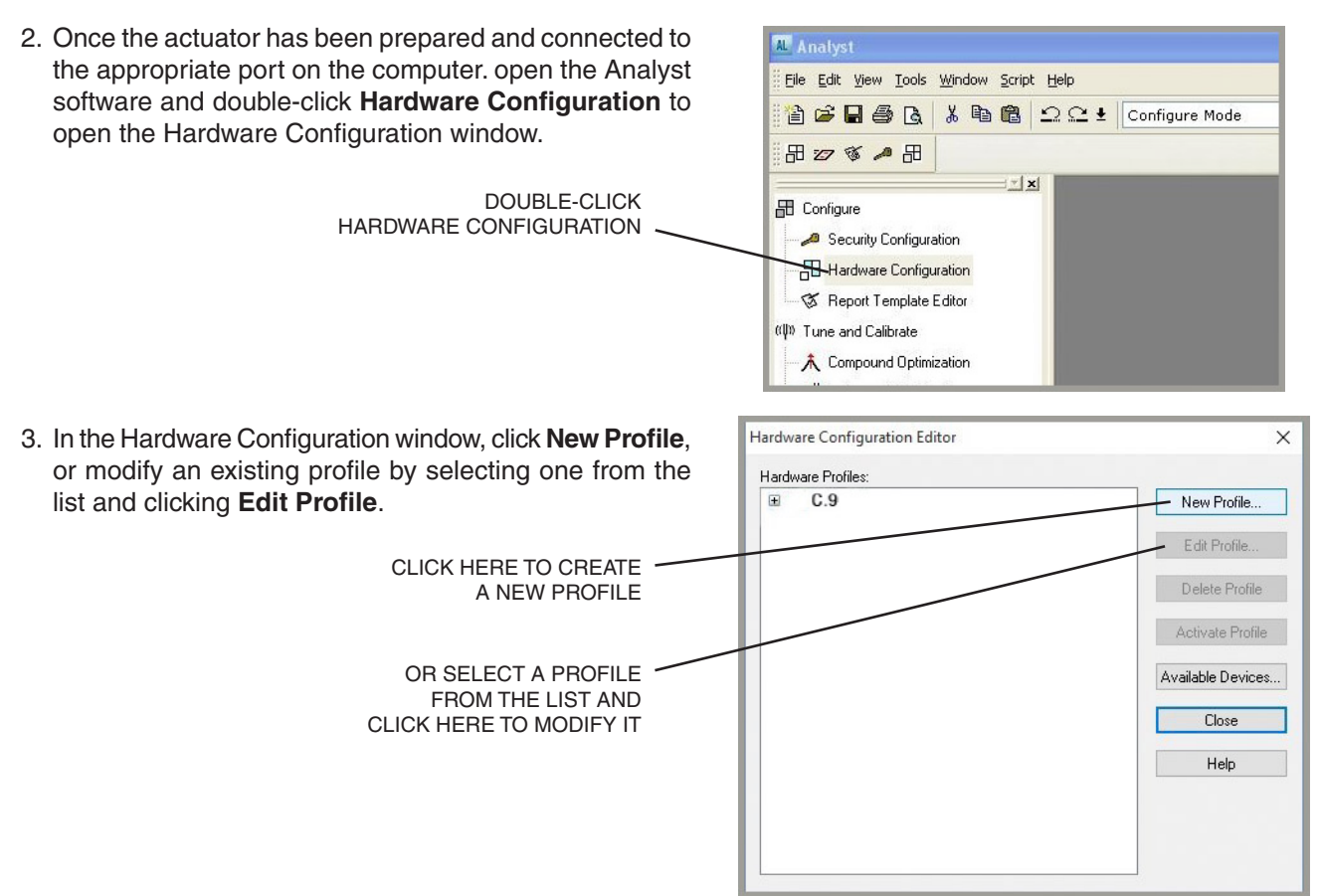

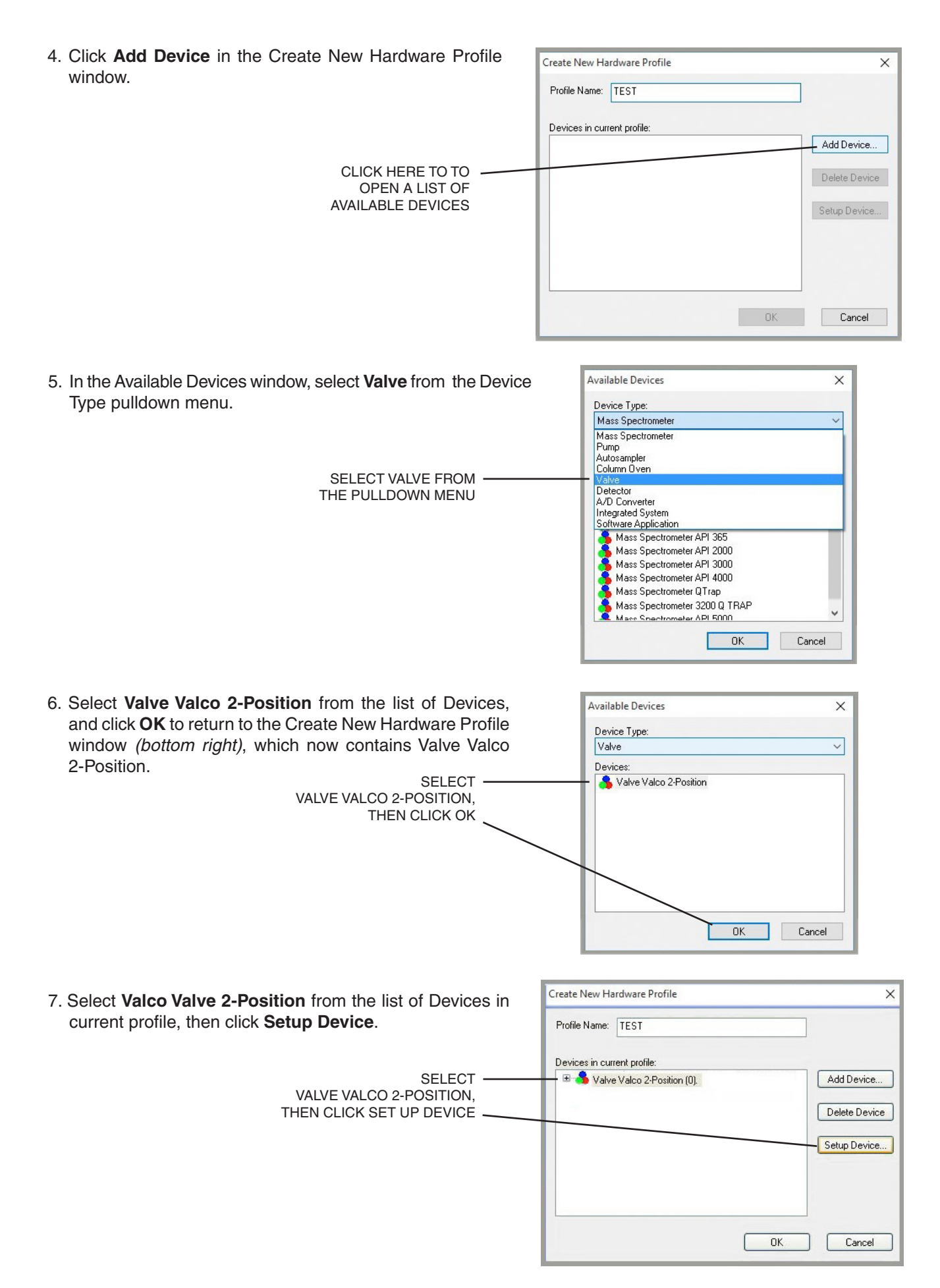

8. In the Configuration window, adjust your settings for COM Port number, Baud Rate, etc. as required and click OK.

| Alias:                  |      |             |   |              |
|-------------------------|------|-------------|---|--------------|
| Communication Interface |      | Serial Port | ~ |              |
| COM Port Number:        | 3    | $\sim$      |   | Advanced     |
| Baud Rate:              | 9600 | ~           |   | C D C h      |
| Data Bits:              | 8    | ~           |   | Set Defaults |
| Parity:                 | None | ~           |   |              |
| Stop Bits:              | 1    | $\sim$      |   |              |
| Flow Control:           | None | ~           |   |              |
|                         |      |             |   |              |

9. On the next screen, click Activate Profile and a green check mark will appear next to the profile name, as shown at right.

| E C.9                                       | New Profile        |
|---------------------------------------------|--------------------|
| Valve Valco 2-Position (0) on Serial Port 3 | View Profile       |
|                                             | Delete Profile     |
|                                             | Deactivate Profile |
|                                             | Available Devices  |
|                                             | Close              |
|                                             | Help               |
|                                             |                    |

North America, South America, and Australia/Oceania contact:

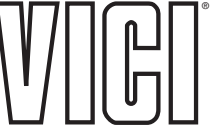

Valco Instruments Co. Inc. P.O. Box 55603 Houston, TX 77255 Sales: (800) 367-8424 Tech: (713) 688-9345 Fax: (713) 688-8106 valco@vici.com Europe, Asia, and Africa contact: VICI AG International

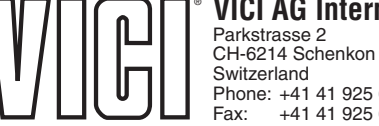

TN-428 10/20

Switzerland Phone: +41 41 925 6200 Fax: +41 41 925 6201 info@vici.ch Cheminert® and VICI® are registered trademarks of Valco Instruments Co. Inc. and VICI AG